# reckend

## Levy Interest Rate Guide

Several enhancements have been made to the way in which Levy Interest is both recorded and calculated in Strata Master.

### **Recording Levy Interest**

Previously in Strata Master, only one rate of Levy Interest was able to be recorded for each plan in your portfolio.

Version 12.0.4 provides you with the ability to record multiple interest rates, and also have those interest rates come into effect from a specified date,

ensuring that the correct levy interest rate is always charged.

#### How to add a Levy Interest Rate for a single Owners Corporation

- 1. Navigate to the Financial tab of the Owners Corporation
- 2. Select the Edit button
- 3. Select the Adjust Levy Interest Rate button

| 1                                                                                                    |                                                                              |                | Strata Plan 4444 - Edit Mode                                                                                                    |                                                                                                    |
|----------------------------------------------------------------------------------------------------|------------------------------------------------------------------------------|----------------|----------------------------------------------------------------------------------------------------|----------------------------------------------------------------------------------------------------|
|                                                                                                    | n 🖻 🛗 🖇 🧖 🛚                                                                  |                |                                                                                                    |                                                                                                    |
| GST registered ow<br>Enter Plan No. or S<br>Strata Plan 4444<br>Chandos Towers<br>1 Chandos Street<br>ST LEONARDS 1 | ners corporation selected<br>itreet Name or Body Corporate Name.<br>NSW 2065 |                | Body corporate name The Dwners Corporation of SP 4444 Plan number 4444 Building Chandos Towers Street number 1 Street Chandos Street Town/Suburb ST LEDNARDS State NSW Postcode 2005 | This plan is managed<br>Manager Trainee McTrainee<br>Registered lots 10 Primay lots 10<br>Total lots 10 Utility lots 0<br>Financial year end 31/12/2019 0 - |
| General                                                                                                    |                                                                              |                | Normal levy frequency Quarterly                                                                                                    | Status Certificate                                                                                                    |
| Financial                                                                                                    | TFN                                                                          | 850444555      | Levy discount rate (%)                                                                                                    | Levy year 01/01/2020 - To 31/12/2020 -                                                                                                    |
|                                                                                                    | ABN                                                                          | 56 003 544 107 | Levy discount grace days                                                                                                    |                                                                                                    |
| Structure                                                                                                    | GST status                                                                   | Registered     | Levy interest rate (%) 15                                                                                                    | Print all attachments for Status Certificates                                                                                                    |
| Insurance                                                                                                    | GST method                                                                   | Cash 👱         | Adjust Levy Interest Rate                                                                                                    | - Deht Becoveru                                                                                                    |
|                                                                                                    | GST frequency                                                                | Quarterly _    | Interest free period 34 💌 Day 💌                                                                                                    | Exclude all lots from debt recovery                                                                                                    |
| Bank Acct                                                                                                    | Last AGM                                                                     | 23/12/2018 🔷 🗸 | Reserve funds 0.00                                                                                                    |                                                                                                    |
| Fradacman                                                                                                    | Last EGM                                                                     | 12/04/2018 🔷 🗸 | Reject levy receipts                                                                                                    | Debt collector                                                                                                    |
| Induesmen                                                                                                    | Tax year end                                                                 | 30/06/2019 🔷 🗸 | Charge unpaid interest                                                                                                    |                                                                                                    |
| Lots                                                                                                    | Interim reporting period                                                     | Quarterly -    | Liteditor invoice hold status                                                                                                    | Payment Plan approved                                                                                                    |
|                                                                                                    | Strata renewal committee                                                     |                |                                                                                                    |                                                                                                    |
| Entitlements                                                                                                    | Strata renewal comment                                                       |                | <u>^</u>                                                                                                    |                                                                                                    |
| Committee                                                                                                    |                                                                              |                | V                                                                                                    |                                                                                                    |
|                                                                                                    | Hecord proposals for funding matters                                         |                |                                                                                                    |                                                                                                    |
|                                                                                                    | ETHERALS                                                                     | a              |                                                                                                    |                                                                                                    |

4. This will load a levy interest grid

| 8                | Levy Interest History - Read Only Mode         |
|------------------|------------------------------------------------|
| ■                |                                                |
| Levy Interest Ra | te % Levy Interest Rate Commencement Date 0.00 |
|                  |                                                |
|                  |                                                |
|                  |                                                |
|                  |                                                |
|                  |                                                |

5. Upon upgrading, the first row in the grid will be the levy interest rate recorded against the plan before you upgraded.

The levy interest rate recorded in this field will be applied from when the plan was entered into Strata Master.

Note: You cannot delete this row but you can edit the interest rate if required

6. Select the Edit button

| <b>b</b> , |                               | Levy Interest History - Edit Mode    | X |
|------------|-------------------------------|--------------------------------------|---|
| EXIT       |                               |                                      |   |
|            | Levy Interest Rate %<br>10.00 | Levy Interest Rate Commencement Date |   |
|            |                               |                                      |   |
|            |                               |                                      | * |
|            |                               |                                      |   |

7. Use the green plus icon to add another row into the grid.

| 8                    | Levy Interest History - Edit Mode    | X |
|----------------------|--------------------------------------|---|
|                      |                                      |   |
| Levy Interest Rate % | Levy Interest Rate Commencement Date |   |
| 10.00                | 01/05/2020                           |   |
|                      |                                      | * |

8. You can now enter a new levy interest rate into the grid, you **must** enter an interest rate commencement date to save the new interest rate.

Note:

The commencement date is the date the new rate of levy interest is applied from. You can enter a date in the past if required. You can enter a future date if required. You cannot have two different interest rates with the same commencement date.

9. Click Save

#### How to add the same Levy Interest Rate to all plans of a particular Association Type

- 1. Navigate to Configure > Association Type
- 2. Select the Edit button
- 3. Select the Association Type you wish to add a new levy interest rate to

| Name<br>BMC                                   | Status Certificate Name<br>Section 184 - NSW           | Jurisdict  | Read Only                                                                                                    |
|-----------------------------------------------|--------------------------------------------------------|------------|----------------------------------------------------------------------------------------------------|
| Community Association<br>Community Titles Sch | Section 26 - NSW<br>Sections 205 & 206                 | NSW<br>QLD | Name Strata Plan                                                                                                    |
| Home Unit Company<br>Neighbourhood Asso       | Section 109 - NSW<br>Section 26 - NSW                  | NSW<br>NSW | Status Section 184 - NSW<br>Certificate                                                                                                    |
| Owners Corporation<br>Owners Corporation 2    | Section 151 - VIC<br>Section 151 - VIC                 | VIC        | Template Section184.doc                                                                                                    |
| Precinct Association<br>Strata Corporation    | Section 26 - NSW<br>Section 41 - SA                    | NSW<br>SA  | Multiple templates to be separated by a com                                                                                                    |
| Strata Plan<br>Strata Scheme                  | Section 184 - NSW<br>Section 43 - WA                   | WA         |                                                                                                    |
| Unit Title<br>Units Plan<br>Units Plan        | Section 36 - NZ<br>Section 37 - NT<br>Section 75 - ACT | NZ<br>NT   | Additional                                                                                                    |
| Onits han                                     | Section 73 - Act                                       | ACT        | Template                                                                                                    |
|                                               |                                                        |            | Update Penalty Interest Rate                                                                                                    |
|                                               |                                                        |            | Levy interest rate (%)                                                                                                    |
|                                               |                                                        |            | Levy interest start date 29/05/2020                                                                                                    |
|                                               |                                                        |            | Agenda/Minutes setup                                                                                                    |
|                                               |                                                        |            | AGM GM CM                                                                                                    |
|                                               |                                                        |            | Receipting Allocation Order                                                                                                    |
|                                               |                                                        |            | Order Description           1         Miscellaneous Invoices         Image: Construction of the sectors of the sectors of the |
|                                               |                                                        |            | 2 Interest<br>3 Levy Arrears                                                                                                    |

- 5. Enter your levy interest rate, followed by the date you wish this levy interest rate to start from
- 6. Click Save
- 7. Strata Master will display a message confirming the changes that will be applied

| STRATA Master                                                                         |
|---------------------------------------------------------------------------------------|
| All interest rates for Strata Plan will be updated to 10.00% commencing on 29/05/2020 |
| OK Cancel                                                                             |

- 8. If you have made a mistake, selecting Cancel will return you to the configuration screen with no changes made.
- 9. If you are happy with the changes, select OK
- 10. Strata Master will advise you how many plans have been updated, and how many plans could not be updated due to a levy interest rate already being recorded against a corporation for this date.

| STRATA Master                                                                                                    | x |
|----------------------------------------------------------------------------------------------------|---|
| 7 plan(s) have been updated.<br>0 plan(s) could not be updated as a levy interest rate is already recorded for<br>commencement on this date. |   |
| ОК                                                                                                    |   |

Remember this Levy Interest Rate and start date will be applied for <u>all</u> plans across your portfolio with that Association Type that do not already have a levy interest rate commencing on this date.

#### How to check what the current Levy Interest Rate is for each plan in your portfolio.

- 1. Navigate to Quick Reports > Corporations
- 2. Open the columns configuration

| 5                              |                    |            |             | Qu             | iick Reports        |              |                                 |              |        | - <b>-</b> X       |
|--------------------------------|--------------------|------------|-------------|----------------|---------------------|--------------|---------------------------------|--------------|--------|--------------------|
| 💷 🚺 🌺                          | 🖻 🗛 🕅              | 0 🕂        | <b>-</b>    |                |                     |              | 🛱 Configure Columns             | <b>-</b> 🗆 X |        |                    |
| Corporations                   | Lots               | Registers  | Insurance   | R&M            | Receipts            | Payments     | Check/uncheck all colu          | mns 🔽        |        | Meetings           |
| - Owners Corpora               | ation Details      |            |             | Output Options |                     |              | Column                          | Show         | ~      |                    |
| Plan No.                       | Manager            |            |             |                |                     |              | Interim report period           |              |        |                    |
|                                | manager            | Select All | <u> </u>    | Show owr       | ners corporations   |              | First AGM date                  |              |        |                    |
| Street No                      | Street             |            |             | C Show trad    | esmen preference    |              | Allow Online Voting             |              | Ī      | MANNY AV           |
| Town                           |                    | Postcod    | e           | 0.01           |                     |              | Management start date           |              |        |                    |
|                                |                    |            | · · · · · · | Show mar       | hagement fees       |              | Management end date             |              | 1      | M/1111 🚔 🚽 📗       |
|                                |                    |            |             | C Show inte    | rim report settings |              | Debt collector                  |              |        |                    |
|                                |                    |            |             | C Show have    | k popolinto         |              | Exclude Debt recovery           |              | Ľ      | <b></b>            |
| Managed?                       |                    |            |             | U Show ban     | ik accounts         |              | Payment Plan Approved           |              | 1      | м/үүүү 🚔 🚽 👘       |
| <ul> <li>Managed pl</li> </ul> | lans 🔿 Unman       | aged plans | O All plans | C Calculate    | Mandatory Audits f  | or NSW       | Payment Plan Londitions         |              |        |                    |
|                                |                    |            |             |                |                     |              | Valuation done                  |              |        |                    |
|                                |                    |            |             |                |                     |              | Last insurance valuation        |              |        |                    |
|                                |                    |            |             |                |                     |              | Insurance Valuer                |              |        |                    |
|                                |                    |            |             |                |                     |              | Normal levy frequency           |              |        |                    |
| [r                             |                    |            | ,           |                |                     |              | Last standard levy posted       |              |        |                    |
| Plan #                         | Body corporate nan | ne         | Addres      | ss for sorting |                     | Suburb for s | Levy discount rate              |              | = 2    | iotice Last levy i |
|                                |                    |            |             |                |                     |              | Levy disc, grace days           |              | -      |                    |
|                                |                    |            |             |                |                     |              | Levy interest rate              | ~            |        |                    |
|                                |                    |            |             |                |                     |              | Interest free period            |              |        | 1                  |
|                                |                    |            |             |                |                     |              | Reserve funds                   |              |        |                    |
|                                |                    |            |             |                |                     |              | Reject levy receipts            |              |        |                    |
|                                |                    |            |             |                |                     |              | Charge unpaid interest?         |              |        |                    |
|                                |                    |            |             |                |                     |              | Creditor invoice default status |              |        |                    |
|                                |                    |            |             |                |                     |              | Strata renewal committee        |              |        |                    |
|                                |                    |            |             |                |                     |              | Strata renewal comment          |              | $\sim$ |                    |
|                                |                    |            |             |                |                     | l            |                                 |              |        |                    |
|                                |                    |            |             |                |                     |              |                                 |              |        |                    |
|                                |                    |            |             |                |                     |              |                                 |              |        |                    |
| 4                              | Ш                  |            |             |                |                     |              |                                 |              |        |                    |
|                                |                    |            |             |                |                     |              |                                 |              |        |                    |
|                                |                    |            |             |                |                     |              |                                 |              |        | 11.                |

- 3. Ensure the Levy Interest Rate checkbox is selected
- 4. Select the binoculars to generate your search results

|                                                                                                    | ~ |
|----------------------------------------------------------------------------------------------------|---|
|                                                                                                    |   |
| Corporations Lots Registers Insurance R & M Receipts Payments Contacts Cr.Invoices Creditors Meetings                              |   |
| Owners Corporation Details Output Options Relevant Dates                                                                           |   |
|                                                                                                    |   |
| Show owners corporations     First AlaM DD/MM/TITT V     To DD/MM/TITT                                                             |   |
| Street No Street C Show tradesmen preference Year end date DD/MM//// 🗣 To DD/MM/////                                               |   |
| Town Postcode C Show management fees Tauran and DD AMMACCOV And To DD AMMACCOV And                                                 |   |
|                                                                                                    |   |
| Last levy notice DD/MM/YYY 🗣 🗸 To DD/MM/YYYY                                                                                       |   |
| Managed? C Show bank accounts Valuation DD/MM/YYY 🖨 🗸 To DD/MM/YYYY                                                                |   |
| Calculate Mandatory Audits for NSW                                                                                                 |   |
|                                                                                                    |   |
|                                                                                                    |   |
|                                                                                                    |   |
|                                                                                                    |   |
| DwnersCorpora Plan # Body corporate Address for sorti   Suburb for sorting   Payment Plan A   Payment Plan C.   Levy interest rate |   |
| 1 4444 The Owners Of Chandos Street ST LEONARDS No 0%                                                                              | _ |
| 2 5545 The Owners Co Aragorn Street IVANHOE No 8%                                                                                  |   |
| 4 5555 Strata Plan 5555 Hudson Street SYDNEY Yes THAT the own 8%                                                                   |   |
| 7 2222 The outperform Addison Hoad Lubuha No 10/4                                                                                  | - |
| 8 3333 The Bould Come Victoria Strate 2 PDTTS PDINT No. 8%                                                                         |   |
| 9 23232 Dwnes Corpor Dalley Place 5 CARLINGFORD No 8%                                                                              |   |
|                                                                                                    |   |
|                                                                                                    | _ |
|                                                                                                    | _ |
|                                                                                                    |   |
|                                                                                                    |   |
|                                                                                                    | _ |
|                                                                                                    |   |
|                                                                                                    | - |
|                                                                                                    | _ |

12/06/2020 4:52 pm AEST